### **Neue Funktionen in RefWorks 2.0**

#### Unterordner

Sie können nun mehrere Ebenen an Unterordner in RefWorks anlegen und anzeigen. Um einen Unterordner anzulegen, klicken Sie bitte auf die **Geneuer Ordner** "Neuer Ordner"-Schaltfläche und klicken dann auf "Unterordner erstellen..."

| lame des neuen On | dners (Unterord | ner erstellen): |   |
|-------------------|-----------------|-----------------|---|
| [                 |                 |                 | ] |
|                   |                 | -               |   |
|                   |                 |                 |   |

Alternativ gehen Sie zum neuen "Ordner organisieren & freigeben" Tab und klicken dort auf das Ordner-Symbol und wählen Sie dort "Unterordner erstellen".

| * Parkinson's Disease (329)                                             |                              | Unterordner erstellen                  |
|-------------------------------------------------------------------------|------------------------------|----------------------------------------|
| Symptoms (0)                                                            |                              | Ordner umbenennen                      |
| <ul> <li><u>Treatment</u> (0)</li> <li><u>Medication</u> (0)</li> </ul> |                              | Ordnernhalt leeren<br>K Ordner Kischen |
| Physiotherapy (0)                                                       |                              | - upwate                               |
| Neuen Ordner erstellen<br>Übergeordneten Ordner auswählen               | X<br>Name des neuen Ordners: |                                        |
| Übergeordneten Ordner auswählen                                         | Name des neuen Ordners:      |                                        |
|                                                                         |                              |                                        |
|                                                                         |                              |                                        |
|                                                                         |                              |                                        |

### Verbesserte Ordner-Anzeige

In RefWorks 2.0 haben wir die Anzeige und den Zugriff auf Ordner verbessert. In der Quick Access Leiste finden Sie nun ein Ordner-Widget, dass Ihnen Ihre Ordner (samt Unterordner) anzeigt und so den schnellen Zugriff ermöglicht.

Der *Location Bar* zeigt Ihnen nun Ihre Unterordner an und erlaubt die einfache Navigation durch die gewählte Hierarchie.

Übergeordnete Ordner werden in der Referenzansicht durch ein Auslassungszeichen (.../) angedeutet, wie in diesem Beispiel: .../Medication

| S RefWorks                                                                                                    |         | Claus Training Universit<br>Wilkommen, Claus Wol                                                            | y |
|----------------------------------------------------------------------------------------------------|---------|----------------------------------------------------------------------------------------------------|---|
| Referenzen Ansicht Suchen Bibliografie Tools Hilfe dopamine                                                                                                    |         | Suchen                                                                                                    |   |
| Image: Construction of the construction of the construc | Close A | Ordner<br>Letter import (3)<br>Atthetmer's Disease (*<br>Information Liferacy (2)<br>Partimeor's Disease (; |   |
| RefID       1       Artikel (Fachzeitschnift/Journal) Referent, 1 von 381       C & C & C & C & C & C & C & C & C & C &                                                                                                    |         | Treatment (0)     Medication (381)     Physiotherapy (0)     ProQuest (72)     PubMed (193)     Scopus (59) |   |

# Dublettenkontrolle innerhalb eines Ordners

Die Dublettenkontrolle kann nun nicht nur für die gesamte Datenbank durchgeführt werden, sondern auf einen einzelnen Ordner beschränkt werden.

Gehen Sie zum neuen "Ordner organisieren & freigeben" Tab und klicken Sie dann auf das Ordner-Symbol und wählen Sie dann Duplikate gefolgt von "Exakte Übereinstimmung" oder "Nahe Übereinstimmung".

| * Parkinson's Disease (329) | d Unterordner erstellen |
|-----------------------------|-------------------------|
| Symptoms (0)                | Ordner umbenennen       |
| * <u>Treatment</u> (0)      | Ordnernhalt leeren      |
| Medication (0)              | Dupwate *               |
| Physiotherapy (0)           | and the second          |

# Der neue "Ordner organisieren & freigeben" Tab

Es gibt nun nur noch einen einzelnen "Ordner organisieren & freigeben" Tab, der alle wichtigen Aktionen zur Verfügung stellt.

Zu jedem Ordner werden zwei Symbole 🧧 🦂 angezeigt, für bereits freigegebene Ordner erscheinen 🧧 🚔.

Ein Klick auf das E Ordner-Symbol ermöglicht folgende Funktionen:

- Unterordner erstellen
- Ordner umbenennen
- Ordnerinhalt leeren
- Ordner löschen
- Duplikate
  - Nahe Übereinstimmung
  - Exakte Übereinstimmung

Ein Klick auf das 🚔 Freigabe-Symbol ermöglicht folgende Funktionen:

- Link freigeben
- Freigabe entfernen
- Optionen für freigegebene Ordner
- Diese Freigabe per E-Mail versenden

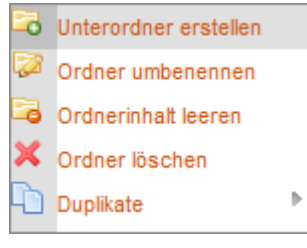

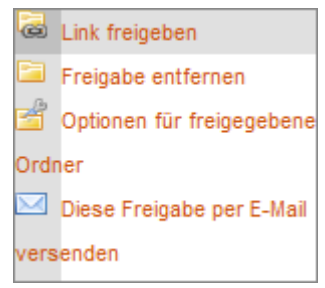

## RefShare – Bestimmen Sie welche Felder in RefShare verfügbar sind

In RefShare können Sie nun bestimmen, welche Felder die Empfänger des RefShare-Ordners sehen können. So können Sie z.B. Ihre Freitextfelder von der Freigabe ausschließen, sofern sie hier vertrauliche Eintragungen gemacht haben sollten.

| Eingeschlossen                                                                                                    |    | Ausgeschlossen                                                                                                    |     |  |
|----------------------------------------------------------------------------------------------------|----|----------------------------------------------------------------------------------------------------|-----|--|
| Autoren, primär<br>Titel, primär<br>Zeitschrift, voll<br>Zeitschrift, abgek.<br>Erscheinungsjahr<br>Erscheinungsdatum-Freiformu<br>Band<br>Heft<br>Startseite<br>Endseite | 11 | Neuer Name für Freitext 1<br>Freitext 2<br>Freitext 3<br>Freitext 4<br>Freitext 5<br>Freitext 6<br>Freitext 7<br>Freitext 7<br>Freitext 8<br>Freitext 9<br>Freitext 10 | * H |  |

## RefShare – Standardeinstellungen sparen Zeit

RefShare bietet Ihnen jede Menge flexibler Einstellungsoptionen, die es ermöglichen die Ordner-Freigabe den eigenen Wünschen gemäß anzupassen, um so den größtmöglichen Nutzen zu ziehen. Da man viele Einstellungen jedoch eigentlich immer gleich festlegt, können Sie nun im "Ordner organisieren & freigeben" Tab die Option Standardeinstellungen wählen und diese global festlegen. Selbstverständlich lassen sich die Standardeinstellungen pro Freigabe wählen.

# Übersetzung der Referenztypen

Die Namen der Referenztypen wurden angepasst, so dass diese nun offensichtlicher sind. Die "neuen" Namen sind:

- Artikel (Fachzeitschrift/Journal) vormals Zeitschriftenartikel
- Artikel (Magazin) vormals Artikel (Zeitschrift)

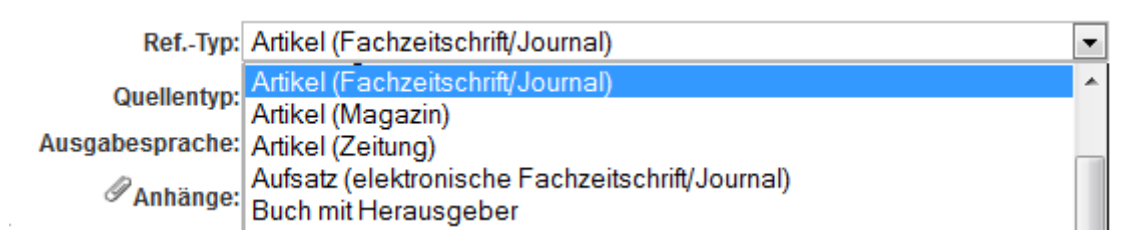